# Ventra

# HOW TO ADD AN EXISTING VENTRA CARD TO YOUR IPHONE

## **TRANSCRIPT:**

**ADA VO:** A triangle filled screen pops up with words "How to add an existing Ventra Card to your iPhone" and then transitions to showing a Ventra Card in an iPhone.

# GM VO: The future is here. Introducing Ventra Card on iPhone to pay for transit.

ADA VO: Then a person begins interacting with the new Ventra app on their phone for the following steps.

# **GM VO:** To get started, open the Ventra app.

**GM VO:** Tap on "Ventra Cards" to view your existing cards. Select the existing card you want to add and then tap "Add to Apple Wallet."

**GM VO:** Continue to follow the prompts. And you'll see a confirmation your Ventra Card has been added to your Apple Wallet. And you're all set.

**ADA VO:** Screen animates with colorful triangles revealing a white screen with money and transit pass icons floating down landing on a phone and computer icon.

# GM VO: You can also quickly add value or passes in-app or online.

ADA VO: Then animated scissors cut up a Ventra Card on screen.

# GM VO: We suggest you cut up and toss your plastic Ventra Card, as it will no longer work.

**ADA VO:** Screen once again animates with colorful triangles and then an iPhone with a Ventra Card in Apple Wallet slides into frame. The Ventra and Apple Pay logo are also on screen with the web address VentraChicago.com/ApplePay.

# **GM VO:** Now, you can tap and go with ease for CTA and Pace rides.